# Inloggen op MyCepa met hard token

## WAT HEB JE NODIG?

Leg je hard token en het

overhandigingsdocument klaar dat je ontving wanneer je de token kreeg. Daarin staat je gebruikersnaam en een pincode van 4 cijfers.

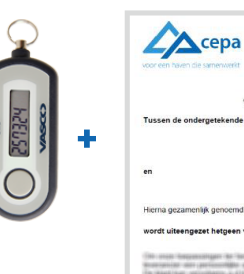

|                                                                                                    | OVERHAN                                                         | DIGING PERSOONLIJK TOKEN                                                     |
|----------------------------------------------------------------------------------------------------|-----------------------------------------------------------------|------------------------------------------------------------------------------|
| Tussen de ondergeteker                                                                                                    | de partijen:                                                    | Cepa cv., met maatschappelijke zetel te 2000 Antwerpen,                      |
|                                                                                                    |                                                                 | Brouwersvliet 33 en ondernemingsnummer 0850 332 583,                         |
|                                                                                                    |                                                                 | hierna genoemd "de leverancier"                                              |
| en                                                                                                    |                                                                 | John Doe                                                                     |
|                                                                                                    |                                                                 | hiema genoemd "de klant"                                                     |
| Hierna gezamenlijk genoe                                                                                                    | nd "de partijen                                                 |                                                                              |
| wordt uiteengezet hetge                                                                                                    | n volgt                                                         |                                                                              |
| the other the second                                                                                                    | erenter adur                                                    | with a server survey and the state set out had address that                  |
| auffrantilik series                                                                                                    |                                                                 |                                                                              |
| wordt overeengekomen                                                                                                    | netgeen volgt                                                   |                                                                              |
| wordt overeengekomen                                                                                                    | netgeen volgt                                                   |                                                                              |
| wordt overeengekomen<br>1 <u>Eigendom</u>                                                                                                    | retgeen volgt                                                   | a généressen a prode a del éco la Surfaine e<br>la Farmana                   |
| wordt overeengekomen 1 <u>Eigendom</u> 2 <u>Kenmerken token</u>                                                                                              | tetgeen volgt                                                   | n - gebookersoget at pittede at diel deur te bestähling a<br>off-in Bernaria |
| wordt overeengekomen 1 <u>Ekgendom</u> 2 <u>Kenmerken token</u> De gegevens van het aan                                                                      | tetgeen volgt<br>de klant toegek                                | ande Klen 7pr                                                                |
| wordt overeengekomen<br>1 <u>Eigendom</u><br>2 <u>Kenmerken token</u><br>De gegevens van het aan<br>naam Jo                                                  | tetgeen volgt<br>de klant toegek<br>n Doe                       | ande token zijn:                                                             |
| wordt overeengekomen           1         Eigendom           2         Kenmerken token           De gegevens van het aan<br>naam         Jol<br>gebrukersnaam | netgeen volgt<br>de klant toegek<br>n Doe<br>3                  | n gebruikerungen er geschik er mit byn is socialistisg o<br>mit biskeren     |
| wordt overeengekomen 1 Eigendom 2 Kenmerken token De gegevens van het aan naam gebrukensnaam Jol gebrukensnaam Jol Jol                                       | netgeen volgt<br>de klant toegek<br>n Doe<br>3<br>n.Doe@bedriji | ander token zijn:                                                            |

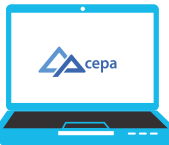

#### **NAAR DE SITE MYCEPA**

Surf naar https://my.cepa.be.

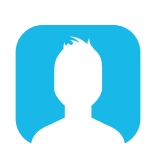

#### **GEBRUIKERSNAAM**

Vul je persoonlijke gebruikersnaam in (U0...). Die vind je op het overhandigingsdocument.

### **PIN + TOKENCODE**

Om in te loggen heb je een code van 10 cijfers nodig. Deze code wordt gevormd door de 4 cijfers van je pincode, gevolgd door de 6 cijfers van de tokencode. Om de cijfers van je tokencode te genereren, druk je op de knop van de hard token. Deze 10 cijfers vul je achter elkaar in bij 'Wachtwoord'.

|                          | cepa                 |
|--------------------------|----------------------|
| voor een h               | naven die samenwerkt |
| Cobruikoranoo            |                      |
| U000.                    |                      |
|                          |                      |
| Wachtwoord<br>1234123456 |                      |

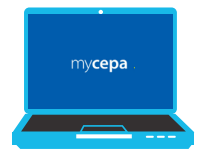

## AAN DE SLAG

Met succes ingelogd? Dan kan je aan de slag met de verschillende apps van MyCepa waar jij toegang tot hebt.

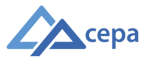

# Persoonlijke pincode wijzigen

## JOUW PINCODE WIJZIGEN?

Om jouw persoonlijke pincode te wijzigen naar 4 cijfers die je gemakkelijk kan onthouden, surf je naar https://my.cepa.be.

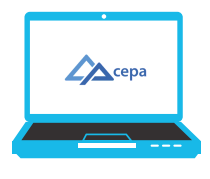

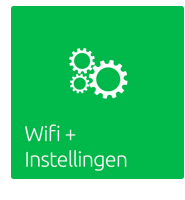

### WIFI + INSTELLINGEN

Druk op 'Wifi + Instellingen'. (Bij de eerste aanmelding moet je de gebruiksvoorwaarden accepteren door onderaan akkoord te gaan en te ondertekenen.)

### **WIJZIG TOKEN PIN**

- Druk op 'Wijzig token PIN'.
- Vul een nieuwe pincode in. Volg daarvoor de aangegeven vereisten.
- Vul de nieuwe pincode nog eens in ter bevestiging en druk op 'Wijzig'.

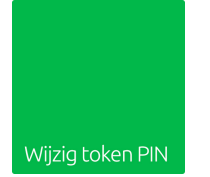

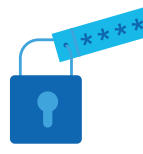

## **AANMELDEN MET NIEUWE PINCODE**

Je kan nu aanmelden met de nieuwe pincode + hard of soft token.

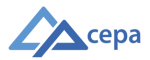